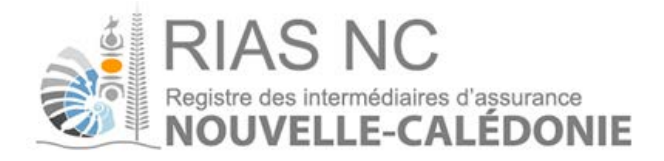

# Guide Utilisateur Enregistrement d'un compte en ligne

Version: Date du document: N° du document: 1.0 09/01/2017 Guide Utilisateur – Enregistrement d'un compte en ligne

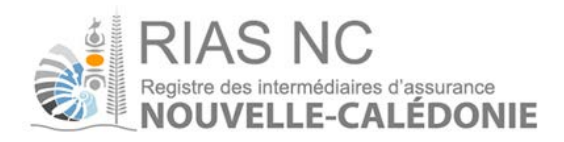

# Sommaire

| 1 Généralités                                                             | 2      |
|---------------------------------------------------------------------------|--------|
| 1.1 Objet du document       2         1.2 Utilisation du document       2 | 2<br>2 |
| 2 L'accès au site RIASNC                                                  | 3-4    |
| 3 Enregistrement sur le registre                                          | 5      |
| 3.1 Personne physique                                                     | 5      |
| 3.2 Personne morale                                                       | 6      |
| 4. Mail de confirmation et validation de la création de compte            | 7      |

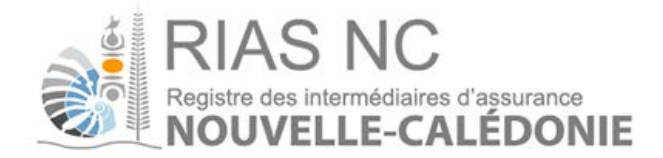

## 1. Généralités

### 1.1. Objet du document

Ce document s'adresse aux intermédiaires d'assurance.

Il a pour but de décrire les étapes du processus d'enregistrement sur le site du RIASNC. Cet enregistrement conduira à la création d'un compte sur le site du RIASNC, permettant de gérer les informations et les inscriptions au Registre.

### 1.2. Utilisation du document

Sur les différents écrans, les champs obligatoires sont marqués par une étoile :

### 2. L'accès au site RIAS NC

L'accès se fait via l'URL <u>www.rias.nc</u>

Les navigateurs recommandés pour la navigation sur ce site sont les suivants :

- Mozilla Firefox dans sa dernière version
- Google Chrome dans sa dernière version
- Internet explorer dans sa dernière version

La page d'accueil du site est la suivante :

| Accueil   FAQ   Gloss                                                                                                    | aire   Bibliothèque jui                                                                                   | idique   Nous contacter                                                                                                 | Outest oue BIAS NC                                                                                                  |        |
|----------------------------------------------------------------------------------------------------|----------------------------------------------------------------------------------------------------|----------------------------------------------------------------------------------------------------|----------------------------------------------------------------------------------------------------|--------|
|                                                                                                    | Le Registre des intermédiaire<br>morales, autorisées à exerc                                              | s en assurance de la Nouvelle-Calédonie<br>er l'activité d'intermédiation en assurance<br>permet de vérifier cette habi | recense les personnes physiques ou<br>e ou en réassurance. Sa consultation<br>litation pour tous les intermédiaires | u<br>1 |
| Vous êtes un consommateur                                                                                                    |                                                                                                    | Vous êtes un professionnel                                                                                              |                                                                                                    |        |
| Lorsque vous souscrivez un contrat d'as<br>automobile, habitation, assurance empr<br>être un salarié d'une entreprise d'assura<br>intermédiaire ou salarié d'un intermédia | surance (assurance vie,<br>unteur), votre conseiller peut<br>nce, d'une banque ou un<br>ire en assurance. | Accéder à mon<br>compte utilisateur                                                                                     | Inscription au<br>registre                                                                                          |        |
| Le RIAS vous permet de vérifier si votre<br>et respecte les conditions d'exercice.                                                                                         | conseiller est bien immatriculé                                                                           |                                                                                                    | 7                                                                                                    |        |
| Rechercher un intermédiaire                                                                                                    |                                                                                                    |                                                                                                    |                                                                                                    |        |
| Dénomination, nom                                                                                                    |                                                                                                    |                                                                                                    |                                                                                                    |        |
| Nº RIDET                                                                                                    |                                                                                                    |                                                                                                    |                                                                                                    |        |
| Nº RIAS NC                                                                                                    |                                                                                                    |                                                                                                    |                                                                                                    |        |
| Vitte                                                                                                    |                                                                                                    |                                                                                                    |                                                                                                    |        |
| Recherche                                                                                                    |                                                                                                    |                                                                                                    |                                                                                                    |        |

Le lien « Inscription au registre » permet de lancer la procédure de création de compte afin d'accéder à l'écran suivant :

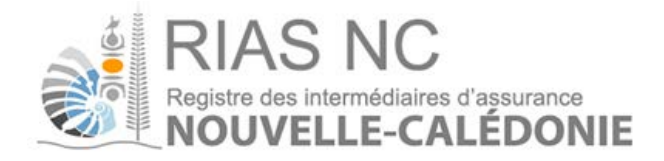

| NOUVELL                                                                                               | E-CALEDONIE                                                                              |                                                    |  |
|----------------------------------------------------------------------------------------------------|------------------------------------------------------------------------------------------|----------------------------------------------------|--|
| Accueil FAQ                                                                                           | Glossaire Bibliothèque ju                                                                | ridique Nous contacter                             |  |
|                                                                                                    |                                                                                          |                                                    |  |
| Inscription                                                                                           |                                                                                          |                                                    |  |
| nsenption                                                                                             |                                                                                          |                                                    |  |
|                                                                                                    |                                                                                          |                                                    |  |
|                                                                                                    |                                                                                          |                                                    |  |
| fin d'accéder au formulaire d'in                                                                      | iscription, merci de renseigner un email va                                              | alide ci-dessous.                                  |  |
| fin d'accéder au formulaire d'in<br>ous recevrez dans quelques ins                                    | scription, merci de renseigner un email v<br>stants un email contenant un lien permett   | alide ci-dessous.<br>;ant d'accéder au formulaire. |  |
| fin d'accéder au formulaire d'in<br>ous recevrez dans quelques ins<br>mail                            | nscription, merci de renseigner un email va<br>stants un email contenant un lien permett | alide ci-dessous.<br>ant d'accéder au formulaire.  |  |
| fin d'accéder au formulaire d'in<br>ous recevrez dans quelques ins<br>mail                            | iscription, merci de renseigner un email va<br>stants un email contenant un lien permett | alide ci-dessous.<br>ant d'accéder au formulaire.  |  |
| fin d'accéder au formulaire d'in<br>ous recevrez dans quelques ins<br>mail<br>Je ne suis pas un robot | nscription, merci de renseigner un email va<br>stants un email contenant un lien permett | alide ci-dessous.<br>tant d'accéder au formulaire. |  |

#### Un mail est adressé directement comme suit :

#### Bonjour,

vous avez initié une demande d'inscription au registre RIAS Nouvelle Calédonie, pour poursuivre l'inscription veuillez cliquer sur le lien ci-dessous :

#### Poursuivre mon inscription

Si vous n'êtes pas à l'origine de cette demande, merci d'ignorer ce message.

Coridalement,

RIAS-NC

En cliquant sur le lien, vous accéderez directement au formulaire d'enregistrement.

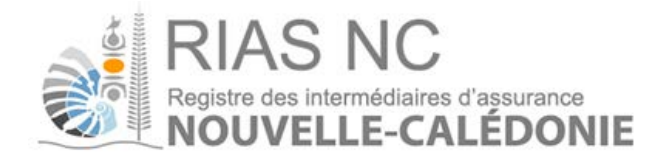

### 3. Enregistrement sur le registre

La première étape consiste à remplir les informations relatives à la qualité d'exercice et au numéro de RIDET. Le RIDET renseigné constituera l'identifiant de connexion au site du RIAS NC, une fois le compte créé.

En fonction de la qualité d'exercice (Personne physique ou Personne morale), les étapes suivantes sont différentes. Elles sont décrites dans les chapitres suivants.

#### 3.1 Personne physique

Cette page permet de saisir les coordonnées de l'intermédiaire.

Les champs indiquant \* sont obligatoires.

| Inscription Suite                                               |             |                             |   |
|-----------------------------------------------------------------|-------------|-----------------------------|---|
| Vous devez désormais remplir le formulaire ci-dessous pour fina | liser votre | e inscription au registre : |   |
| Inscription pour une © Personne morale                          | que         |                             |   |
| Nom                                                             | *           |                             |   |
| Date de naissance                                               |             | Prénom                      |   |
|                                                                 | *           |                             | * |
| Activite                                                        |             | Lieu de naissance           | * |
| RIDET                                                           | يد (        |                             |   |
| Coordonnées                                                     | <b>^</b>    |                             |   |
| Adresse 1                                                       | <b>_</b> .  |                             |   |
| Adresse 2                                                       | *           | Téléphone                   |   |
| Code postal                                                     |             | Fax                         |   |
| Ville                                                           | ^           | Adresse mail                |   |
|                                                                 | *           |                             | * |
| Commentaires                                                    |             |                             |   |
|                                                                 |             |                             |   |
|                                                                 |             |                             |   |
| 8 champs incorrects. Les champs marqués d'une étoile rouge      | sont inco   | rrectement renseignés       |   |
|                                                                 | Envoyer l   | a demande                   |   |

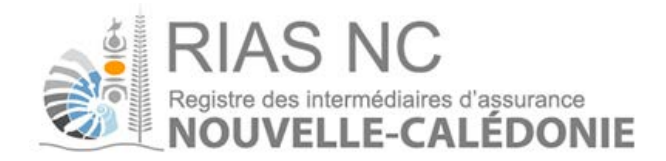

#### 3.2 Personne Morale

Cette page permet de saisir les coordonnées de l'intermédiaire.

Les champs indiquant \* sont obligatoires. Le numéro RIDET doit être composé de 10 chiffres

| Dénomination    |   | Sigle / Nom commercial      |                      |
|-----------------|---|-----------------------------|----------------------|
| Forme luridique | ~ | Code NAE                    |                      |
| i onne johaique | * |                             | *                    |
| RIDET           |   |                             |                      |
|                 | * |                             |                      |
| Coordonnées     |   |                             |                      |
| Adresse 1       |   |                             |                      |
|                 | * |                             |                      |
| Adresse 2       |   | Téléphone                   |                      |
|                 |   |                             |                      |
| Code postal     |   | Fax                         |                      |
| A 611 -         | ^ | A deserve entit             |                      |
| Vitte           | * | christelle.mouchon@orias.fr | *                    |
| Dirigeants      |   |                             | Ajouter un dirigeant |
|                 |   |                             |                      |
| ommentaires     |   |                             |                      |
|                 |   |                             |                      |
|                 |   |                             |                      |
|                 |   |                             |                      |
|                 |   |                             |                      |

Il est indispensable de renseigner un dirigeant (mandataire social) afin de pouvoir continuer votre enregistrement :

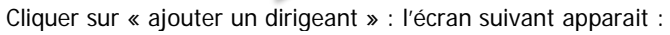

| irigeants                                                                 |   | Ajouter                     | un dirigeant |
|---------------------------------------------------------------------------|---|-----------------------------|--------------|
|                                                                           |   |                             |              |
|                                                                           |   | Supprimer ce                | dirigeant    |
|                                                                           |   | Titre                       |              |
| Fonction © Délégué 🖲 Dirigeant                                            |   |                             |              |
| Civilité 🔊 Madame 🖲 Monsieur                                              |   |                             |              |
|                                                                           |   |                             |              |
| Nom d'usage                                                               |   |                             |              |
|                                                                           | * |                             |              |
| Nom de naissance                                                          |   | Prénom                      |              |
|                                                                           | * |                             | *            |
| Date de naissance                                                         |   | Lieu de naissance           |              |
|                                                                           |   |                             |              |
| Civilité  Madame  Monsieur Nom d'usage Nom de naissance Date de naissance | * | Prénom<br>Lieu de naissance | *            |

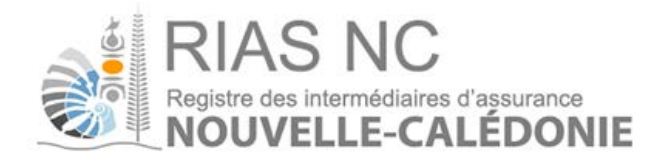

# 4. Mail de création de compte et confirmation de l'enregistrement

Une fois les renseignements saisis, il convient de cliquer sur

Envoyer la demande un

un mail sera généré

automatiquement et adressé sur l'adresse mail saisie auparavant, ce mail comportera votre identifiant et votre mot de passe afin de passer aux étapes suivantes.

Mail :

Objet : Votre accès au registre RIAS Nouvelle Calédonie

Bonjour,

suite à votre demande, veuillez trouver ci-dessous vos identifiant de connexion au portail RIASNC :

Identifiant : 000000000

Mot de passe : chu\*iX3A

Le portail est accessible via l'url http://riasnc.cebelian.com

Si vous n'êtes pas à l'origine de cette demande, merci d'ignorer ce message.

Coridalement,

RIAS-NC

En cliquant sur l'url mentionné sur le mail vous accéderez à nouveau sur la page d'accueil du site RIAS NC.

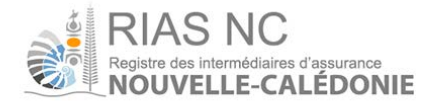

| Utilisateur  | 7.0.1                      |
|--------------|----------------------------|
| 1            |                            |
| Mot de passe |                            |
|              |                            |
| C            | onnexion                   |
|              | Changement de mot de passe |

L'intermédiaire peut alors se connecter sur la page d'accueil du site professionnel RIAS NC à l'aide de son numéro de RIDET (utilisateur) et de son mot de passe. Ces identifiants sont rappelés dans l'email de confirmation de création de compte.

L'intermédiaire pourra alors gérer ses inscriptions au Registre.